El portal de Asignatura en Línea le ofrece 2 opciones para firmar electrónicamente sus documentos:

Sin registro: Este proceso les solicitará los componentes de la e.firma: clave privada (\*.key), certificado digital (\*.cer) y contraseña de la clave privada.

Con registro: Con el fin de facilitar este proceso, opcionalmente podrá guardar en la aplicación la clave privada y el certificado digital para que en futuras firmas electrónicas de documentos solamente baste con ingresar la contraseña de la clave privada.

En este documento encontrará las instrucciones para registrar o dar de alta un certificado de e.firma SAT.

1.- Dentro del portal de Asignatura en línea, seleccione del menú *Mi perfil* la opción *configuración de cuenta para e.firma*.

| CIUDAD DE MÉXICO ®                                           |                   |           | Asignatura<br>En Línea |
|--------------------------------------------------------------|-------------------|-----------|------------------------|
| Caja RH                                                      | Servicios Adminis | Mi Perfil |                        |
| Información de Mi Perfil                                     |                   |           |                        |
| Documentación                                                |                   |           |                        |
| <ul> <li>Cambio de contraseña</li> </ul>                     |                   |           |                        |
| <ul> <li>Cambio de correo</li> </ul>                         |                   |           |                        |
| <ul> <li>Configuración de cuenta para<br/>e.firma</li> </ul> |                   |           |                        |
|                                                              |                   |           |                        |

2.- El sistema le mostrará sus datos personales para el control y administración de su cuenta para firmar electrónicamente. Es muy importante el registro de un correo electrónico particular al que tenga acceso para notificaciones de este servicio. Enseguida dé clic en el botón *Actualizar* para obtener un mensaje satisfactorio de registro: su información ha sido guardada correctamente.

| ERO<br>MÉXICO ® |                                | Asignatura<br>En Línea           |
|-----------------|--------------------------------|----------------------------------|
| Caja RH         | Servicios Adminis Mi Perfil    |                                  |
|                 |                                | Administración de cuenta e.firma |
|                 | Numero                         | 8767                             |
|                 | Nombre(s)                      | MARCOS                           |
|                 | Apellido Paterno               | RAMIREZ                          |
|                 | Apellido Materno               | RODRIGUEZ                        |
|                 | Usuario para e.firma           | P8767@correo.uia.mx              |
|                 | Correo de notificaciones       |                                  |
|                 |                                | 🖺 Actualizar                     |
|                 | Documentos 🔅 Verificación de ( | e.firma                          |

3.- En seguida, dé clic en el botón *Verificación de e.firma*. El sistema accederá a un sitio seguro, cifrado de nuestro proveedor certificado Doc2Sign en el que se le solicitará, por única ocasión, el verificar la vigencia de su e.firma del SAT. Regístrela de la siguiente forma:

Elija la opción e.firma SAT, luego:

3.1.- Cargue su archivo .cer (certificado de la e.firma).

3.2.- Cargue su archivo .key (archivo llave electrónica).

3.3.- Introduzca su contraseña de la llave privada de su e.firma.

Si la carga de la e.firma es correcta, aparecerá el registro de la firma electrónica.

Imágenes del proceso:

| Certificados                           |                              |    |       |
|----------------------------------------|------------------------------|----|-------|
| • Pruebas 2 PR18                       |                              | El | minar |
| Selecciona el tipo de archivo en que t | ienes tu certificado:        |    |       |
|                                        | Fiel (e.firma - SAT)         |    |       |
|                                        | Firma Secretaría de Economía |    |       |
|                                        |                              |    |       |
|                                        |                              |    |       |
|                                        |                              |    |       |
|                                        |                              |    | Cer   |

Instructivo para opción de alta de e.firma SAT en portal de Asignatura.

| Cargar Archivo CE                                         | R      |
|-----------------------------------------------------------|--------|
| 00001000000403783397.cer 1.7kB                            |        |
| (archivos permitidos: cer; tamaño máximo: 1Mb)            |        |
| Seleccione la llave en formato KEY                        |        |
| Cargar Archivo KE                                         | Y      |
| Claveprivada_FIEL_Z927_144949.key 1.3kB                   |        |
| (archivos permitidos: key; tamaño máximo: 1Mb)            |        |
| Contraseña del certificado                                |        |
| •••••                                                     |        |
| Escriba un alias para reconocer este certificado          |        |
| Ibero Pruebas OT17                                        | ×      |
|                                                           |        |
| Guardar Certificado                                       |        |
|                                                           |        |
|                                                           | Cerra  |
| ortificados                                               |        |
| ertificados                                               |        |
| Ibero Pruebas OT17                                        |        |
| lecciona el tipo de archivo en que tienes tu certificado: |        |
|                                                           |        |
| Fiel (e.firma                                             | - SAT) |

En caso de que tenga alguna sobre cualquiera de estos procesos, estamos a sus órdenes en el teléfono 5950-4000 en las extensiones: 4890 y 4893, o en el correo electrónico: <u>asignatura.enlinea@ibero.mx</u>. Para dudas sobre el acceso al portal de Asignatura, contactar a las extensiones: 4204 y 4332.

Atentamente.

Asignatura en línea.